# **HEAT**/I

## HEATIT ET-72 User Manual

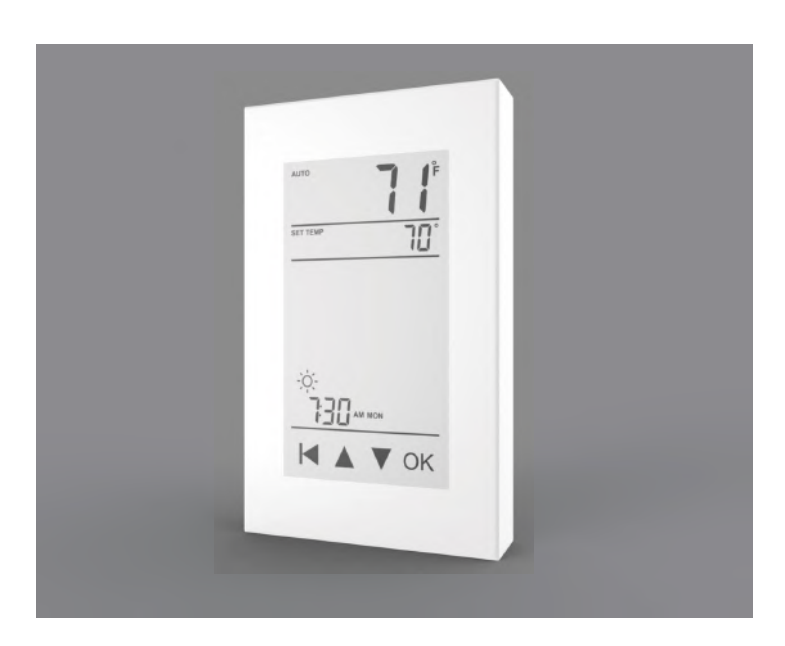

### Instruction

The ET-72G series thermostats control the floor heating system based on built-in weekly program. The weekly program runs in 4 or 2 stages per day. 7 days a week. The default weekly program parameters can satisfy most usage scenarios. If your living habits are different, you can also modify the weekly program parameters in the thermostat or APP. When there is no one in the house, it is recommended to set the temperature down to save energy. Besides, the thermostat has built-in adaptive function. When this function acts, the thermostat heats or stops heating in advance of next stage to bring the room temperature to the set temperature of the next stage. Please note that after turning adaptive on, the thermostat takes a few days to learn the time required.

### Symbols

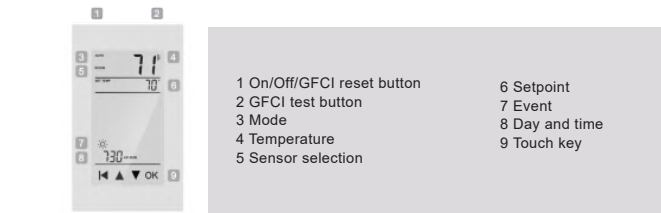

### Ground Fault Circuit Interrupter (GFCI)

This thermostat has a built-in GFCI function that protects people from electric shock. It is very important to check whether the GFCI function is normal or not every month. Here are the check steps:

1 Confirm that the thermostat is turned on

2. Press the [Test Monthly] button. If a red light appears in the upper left corner of the thermostat and GROUND FAULT appears on the screen, the GFCI function is normal. If there is no response, it means the function is invalid, please contact the dealer or electrical installer. Note: Do not press and hold the [Test Monthly] button.

3. Press the [Reset] button. The red light is off and the screen shows the power off state. 4. Press the [Reset] button again. The thermostat is turned on.

If in daily use, the red light is on and the screen appears GROUND FAULT. Then you need to check if the ground fault is present by pressing the [Reset] button. If the red light is off and the screen shows the shutdown status, it is nuisance tripping. If not, it means that ground fault has occurred. Please contact your dealer or professional technician immediately.

### Classification

The thermostat is a Class II device (reinforced insulation) and used for controlling electrical floor heating. The product must be connected to the following leads: L/N lead: Connect the power cord using the terminal block. L1/N1 lead: Use a terminal block to connect the load line(Max 15A).

Electric floor heating cable/mat must be in accordance with the supply voltage The terminals are designed to handle a cross-section of wire measuring 12-22AWG.

### Technical specification

120/240 VAC 50/60 Hz Load: max.15 A (resistive load) Supply voltage: GECI Class A (5 mA trip level) Setpoint range: +5 to +40°C / +41 to +104°F Temperature range: +5 to +45°C / +41 to +113°F

### Dimension(Inch)

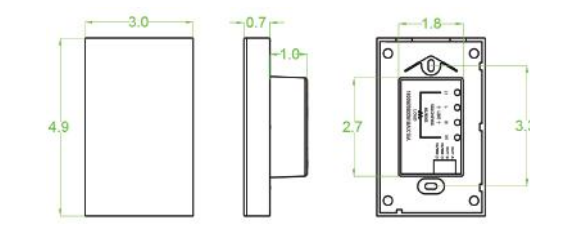

### Functions and operation

On/Off

The GFCI Reset button is also the switch button. Press the [Reset] button to switch on and off.

### Temporary Override Temperature

This function is enabled in the automatic intelligent mode, when the temperature demand changes at this moment, the setting temperature is enabled, but the parameters in the Event are not changed Operation method:

. Under the interface showing the real-time temperature, tap ▲ or ▼ to modify the set temperature. Tap OK to confirm and return to the interface showing the real-time temperature.

### Mode selection

This thermostat provides three operating modes: Automatic mode: According to the weekly program, the thermostat automatically adjusts the set

temperature operation. Manual mode: The thermostat runs continuously according to the set temperature. Frost protection mode: The temperature controller runs at a lower set temperature. The temperature

range is set from 41°F to 59°F in this mode. This mode is used when you want to keep your room at a lower temperature when you are on vacation.

### How to set the mode selection

In the interface displaying the real-time temperature, tap **OK** to enter the first level menu, and Node is flashing.

- Tap **OK** to enter the mode selection. Tap  $\blacktriangle$  or  $\blacksquare$  to change the mode.

Tap OK to confirm your selection. Tap OK to confirm your selection. If you select manual mode or freeze protection mode, you also need to tap ▲ or ▼ to set the

Tap OK to return to the interface showing the real-time temperature.

### Key lock

The thermostat provides a key lock function to prevent the thermostat setting parameters from being incorrectly modified.

Note: the [Reset] button and the [Test Monthly] button can still operate normally so as to response

### Set the key lock mode:

. Under real-time temperature interface, press and hold duntil the lock symbol appears.

2. Under real-time temperature interface, tap OK to enter the first level menu, and Mode is

Tan ▲ or ▼ to select Key Lock

Tap **OK** to enter the key lock setting. Tan OK to confirm

- Tap **OK** to return to the interface showing the real-time temperature Cancel the key lock mode

Under real-time temperature interface, press and hold 🛛 until the lock mark on the screen lisappears

### Weekly program parameter setting

In the automatic mode, the thermostat runs automatically according to the setting parameters of the weekly program. The weekly program parameters contain two parameters: Schedule and Event.

### 1. Schedule

Assign seven days a week to the following two schedules:

5+1+1: The Event parameter is the same from Monday to Friday, with separate Event parameters

- on Saturday and Sunday. 7: With separate Event parameters every day
- Schedule parameter setting method.

Under real-time temperature interface, tap **OK** to enter the first level menu, and Mode is flashing. Tap ▲ or ▼ to select Schedule.

. Tap **OK** to enter the parameter settings

Tap 🛦 or 🔻 to select a parameter

. Tap **OK** to confir

Tap OK to return to the real-time temperature interface.

### 2. Event

In the Home scenario, the day is divided into four events: Wake-- 🔅 Leave-- 🟠 Return-- 论 Sleep-- 🌘 (In the Office scene, the day is divided into two phases; on work-- ). The set erature for each stage can be set separately

Event parameter setting method: Under real-time temperature interface, tap **OK** to enter the first level menu, and Mode is flashing. Tap ▲ or ▼ to select Event. Tap **OK** to enter the week selection. Tap  $\blacktriangle$  or  $\blacksquare$  to select the day you want to modify the parameters. Tap **OK** to enter the stage selection for the day. Tap  $\blacktriangle$  or  $\forall$  to select the stage that you want to modify the parameters. Tap **OK** to enter the temperature setting of the current phase. Tap ▲ or ▼ to select the temperature value you want to set. Tap **OK** to enter the hour setting for the start time of the current phase Tap ▲ or ▼ to select the hour of the start time. Tap OK to enter the minute setting for the start time of the current phase Tap ▲ or ▼ to select the minute of the start time Tap **OK** to return to the stage selection for the day.

e: Return to the interface of the real-time temperature and tap 📢 multiple times.

Event default parameter list

| Home   |             |                  |            |                  |            |                  |            |                  |
|--------|-------------|------------------|------------|------------------|------------|------------------|------------|------------------|
| Week   | Wake        |                  | Leave û    |                  | Return 位   |                  | Sleep (.   |                  |
|        | Start time  | Tempera-<br>ture | Start time | Tempera-<br>ture | Start time | Tempera-<br>ture | Start time | Tempera-<br>ture |
| MonFri | 6:00        | 78°F             | 8:00       | 69°F             | 17:00      | 78°F             | 22:00      | 69°F             |
| SatSun | 8:00        | 78°F             | 8:30       | 79°F             | 17:30      | 78°F             | 22:00      | 69°F             |
| Office |             |                  |            |                  |            |                  |            |                  |
| Week   | on-work 🔅 d |                  | off-work   | (                |            |                  |            |                  |
|        | Start time  | Tempera-<br>ture | Start time | Tempera-<br>ture |            |                  |            |                  |
| MonFri | 7:00        | 78°F             | 18:00      | 69°F             |            |                  |            |                  |
| SatSun | 7:00        | 68°F             | 18:00      | 69°F             |            |                  |            |                  |

### Settinas

In addition to the above common functions, the thermostat also provides a number of settings for more occasions. It should be noted that such settings need to be set by professional technicians to avoid damage caused by abnormal settings.

Settings access method: Under real-time temperature interface, tap OK to enter the first level menu, and Mode is flashing Tap ▲ or ▼ to select Settings

Tap OK to enter Settings.

Settings contains the following items

1.Time

Set the current real time and day of the week

### Time setting method:

After entering Settings, tap ▲ or ▼ to select Time. Tap OK to enter the hour setting for the time.

- Tap ▲ or ▼ to select the hour value for the current time Tap OK to enter the minute setting for the time.
- Tap  $\blacktriangle$  or  $\blacktriangledown$  to select the minute value for the current time. Tap **OK** to enter the day of the week setting.

Tap ▲ or ▼ to select the day of the week.

Tap **OK** to enter the hour setting for the time. Tap 📕 multi times to return to the real-time temperature interface.

### 2. Temp unit

°F or °C can be selected as the temperature unit Temp Unit setting method: After entering Settings, tap  $\blacktriangle$  or  $\forall$  to select °F/°C. Tap OK to enter the selection. Tap ▲ or ▼ to select the desired temperature unit. Tap OK to confirm Tap OK to return to the real-time temperature interface.

### 3.Sensor type

This thermostat can be connected not only to the floor sensor but also to two other commonly used floor sensors. When replacing the old thermostat, there is no need to replace the floor sensor for easy installation. Sensor Type setting method: After entering Settings, tap ▲ or ▼ to select Sensor Type

Tap OK to enter the selection. Tap ▲ or ▼ to select the type of floor sensor you are currently using.

Tap **OK** to confirm. Tap **OK** to return to the real-time temperature interface.

| No | o. Sensor Type | Parameters                  |
|----|----------------|-----------------------------|
| 00 | 3950(default)  |                             |
| 01 | 3600           | R(25°C)=12kΩ R(10°C)=22.2kΩ |
| 02 | 3700           | R(25°C)=10kΩ R(10°C)=19.1kΩ |

### 4.Sensor selection

higher precision

Calibration setting method:

calibration instrumer

6. Location

7.Adaptive

mperature Adaptive setting method:

In addition to the floor sensor, this thermostat has built-in sensors to detect room temperature Therefore, three sensor applications are available:

Room: Controls room temperature based solely on built-in sensors

Floor: Controls the floor temperature based solely on the floor sensor. Room.Limit: Controls the room temperature based on the built-in sensor while monitoring the floor temperature not to exceed the upper limit. This application, like Floor, can be used in places such as

wood floors where floor temperature is critica Sensor Selection setting method: After entering Settings, tap ▲ or ▼ to select Sensor Selection

Tap OK to enter the selection

After entering Settings , tap ▲ or ▼ to select Calibration

Tap **OK** to go to select Room or Floor . Tap ▲ or ▼ to select Compensate Built-in Probe or Floor Sensor.

Tap ▲ or ▼ to select the sensor application type.

Tap OK to confirm Tap **OK** to return to the real-time temperature interface.

Tap OK to return to the setting item selection.

Tap OK to return to the real-time temperature interface.

After entering Settings, tap  $\blacktriangle$  or  $\blacksquare$  to select Adaptive. Tap OK to enter the selection. Press  $\blacktriangle$  or  $\blacksquare$  to get Yes or No.

Tap OK to go to select Office or Home

Tap  $\blacktriangle$  or  $\triangledown$  to select one. Tap OK to confirm

Note: If Room.Limit is selected, you need to set the maximum temperature that the floor can accept. 5. Calibration This thermostat has built-in probe and floor sensor calibration function. In the case of demand for

Tap **OK** to enter the compensation setting. Tap ▲ or ▼ to adjust the real-time temperature to match the displayed temperature value of the

This thermostat has an adaptive function. When this function is enabled, the thermostat heats up or

stops heating in advance so that the next stage comes and the temperature just reaches the set

This thermostat is suitable for use in both homes and offices. For the office, a set of weekly

program parameters is built in. See the Weekly Program Parameters section for det. Location setting method: After entering Settings, tap ▲ or ▼ to select Location.

Tap **OK** to confirm. Tap **OK** to return to the real-time temperature interface.

### 8.Readout

This thermostat has the function of calculating the percentage of heating time over a period of time The relevant parameters can be queried through the Readout item. Readout query method:

After entering Settings, tap ▲ or ▼ to select Readout. Tap **OK** to enter the selection. Tap ▲ or ▼ to select 1Day, 30Days or 365Days to query.

Tap OK to return to the setting item selection

### 9.Factory reset

mostat has the function of restoring factory parameters. This the

Factory Reset setting method: After entering Settings, tap ▲ or ▼ to select Factory Reset.

Tap OK to enter the selecti Tap ▲ or ▼ to select Yes or No.

Tan OK to confirm

Tap **OK** to return to the real-time temperature interface.

Settings default parameter list

| NO. | Name             | Default Parameter | Setting Range                 |
|-----|------------------|-------------------|-------------------------------|
| 1   | Time             | 1                 | /                             |
| 2   | °F/°C            | °F                | °F<br>°C                      |
| 3   | Sensor Type      | 00 3950           | 00 3950<br>01 3600<br>02 3700 |
| 4   | Sensor Selection | Floor             | Room<br>FLoor<br>Room.Limit   |
| 5   | Calibration      | 0°F               | -9°F 9°F                      |
| 6   | Location         | Home              | Home<br>Office                |
| 7   | Adaptive         | Yes               | Yes<br>No                     |
| 8   | Readout          | 1                 | /                             |
| 9   | Factory Reset    | No                | Yes<br>No                     |

### Troubleshooting

E1: Built-in probe failure, please contact your dealer or professional technician. E2: External probe failure, please contact your dealer or professional technicia

### Installation

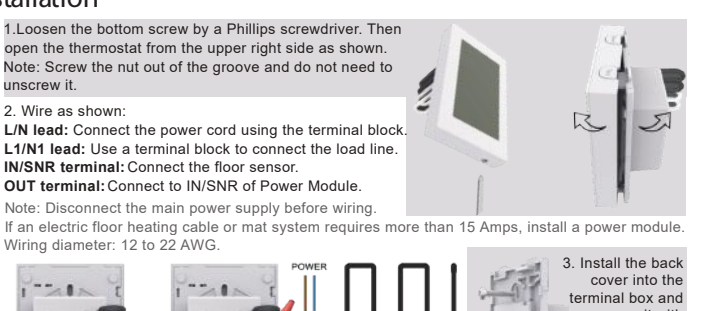

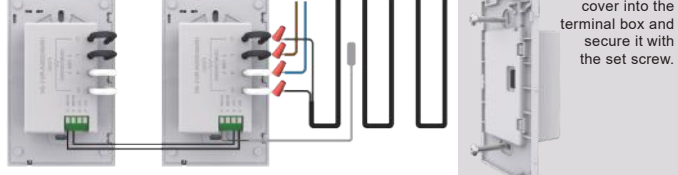

4. Fit the left side of the front and rear covers as shown.Rotate to the right again and press the upper half of the right border until you hear a click. Use a screwdriver to secure the bottom screw. Turn on the power and test the GFCI function.

### WARNINGS

To avoid risk of electric shock, disconnect all power coming to

heater at main service panel before installation of the thermostat. Keep air vents of thermostat clean and free from obstructions. All wiring must conform to local and national electrical codes and ordinances. Installation must be carried out by qualified personnel.

## HEATIT ET-72 Manuel d'emploi

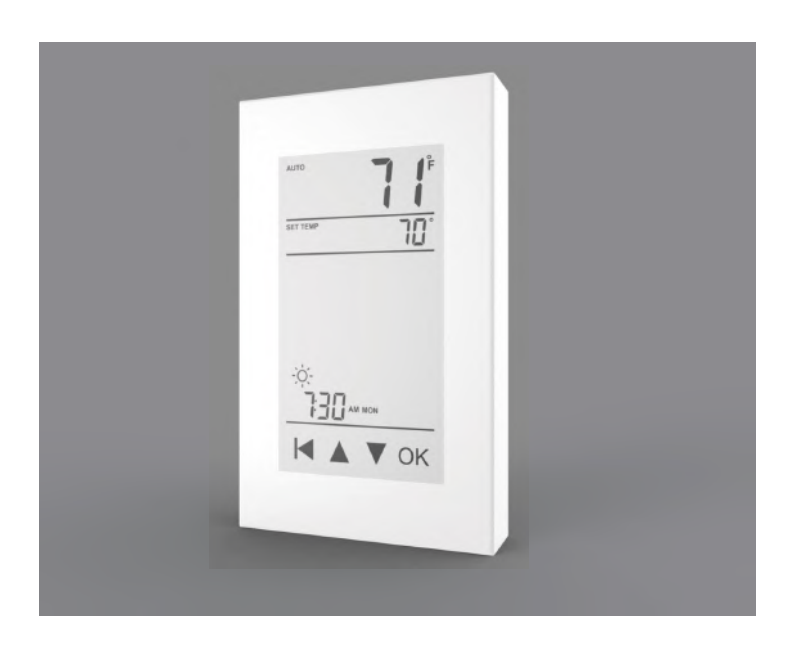

### Introduction

Les thermostats de la série ET-72G contrôlent le système de chauffage par le sol en fonction du programme hebdomadaire intégré. Le programme hebdomadaire se déroule en 4 ou 2 étapes par jour, 7 jours par semaine. Les paramètres de programme hebdomadaires par défaut peuvent satisfaire la plupart des scénarios d'utilisation. Si vos habitudes de vie diffèrent, vous pouvez également modifier les paramètres du programme hebdomadaire dans le thermostat ou dans l'APP. Lorsqu'il n'y a personne dans la maison, il est recommandé de baisser la température pour économiser de l'énergie. En outre, le thermostat a une fonction adaptative intégrée. Lorsque cette fonction est activée, le thermostat chauffe ou arrête de chauffer avant l'étape suivante pour amener la température ambiante à la température définie pour l'étape suivante Veuillez noter qu'après avoir activé le mode adaptatif, le thermostat met quelques jours à apprendre le temps requis

### Symboles

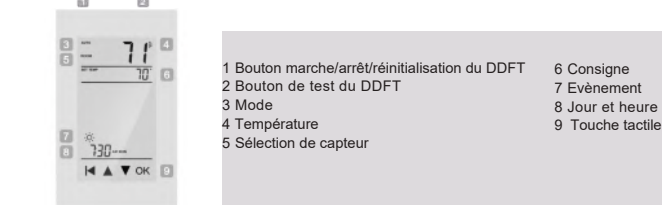

### Disjoncteur différentiel de fuite à la terre (DDFT)

Ce thermostat possède une fonction DDFT intégrée qui protège les personnes des chocs électriques. Il est très important de vérifier si la fonction DDFT est normale ou non tous les mois. Voici les étapes de . vérification

1. Confirmez que le thermostat est allumé.

2. Appuyez sur le bouton [Test mensuel]. Si une lumière rouge apparaît dans le coin supérieur gauche du thermostat et que le DÉFAUT À LA TERRE apparaît à l'écran, la fonction DDFT est normale. S'il n'y a pas de réponse, cela signifie que la fonction est invalide, veuillez contacter le revendeur ou l'installateur électrique.

Remarque : N'appuyez pas sur le bouton [Test mensuel] et ne le maintenez pas enfoncé. 3. Appuyez sur le bouton [Réinitialiser]. Le voyant rouge est éteint et l'écran affiche l'état de mise hors tension 4. Appuyez à nouveau sur le bouton [Réinitialiser]. Le thermostat est allumé.

Si l'appareil est utilisé quotidiennement, le voyant rouge est allumé et l'écran s'affiche DÉFAUT À LA TERRE. Ensuite, vous devez vérifier si la faille à la terre est présente en appuyant sur le bouton [Réinitialiser]. Si le voyant rouge est éteint et que l'écran indique l'état d'arrêt, il s'agit d'un déclenchement intempestif. Sinon, cela signifie que la faille à la terre s'est produite. Veuillez contacter votre evendeur ou un technicien professionnel immédiatemen

### Classification

Le thermostat est un dispositif de Classe II (isolation renforcée) utilisé pour contrôler le chauffage électrique du sol. Le produit doit être connecté aux câbles suivants: Câbles L / N: Connectez le cordon d'alimentation à l'aide du bornie Câbles L1 / N1: Utilisez un bornier pour connecter la ligne de charge (15A max.)

Le câble / tapis chauffant électrique pour plancher doit être conforme à la tension d'alimentation. Les bornes sont conçues pour gérer une section de fil de 12-22 AWG.

### Spécifications techniques

Tension d'alimentation:120/240 VAC 50/60 Hz Charge : max.15 A (charge résistive) DDFT : Classe A (niveau de déclenchement 5 mA) Plage de température : de 5 à  $45^{\circ}$ C / de 41 à  $113^{\circ}$ F Plage de consigne : de 5 à 40°C / de 41 à 104°F

### Dimension (en pouce)

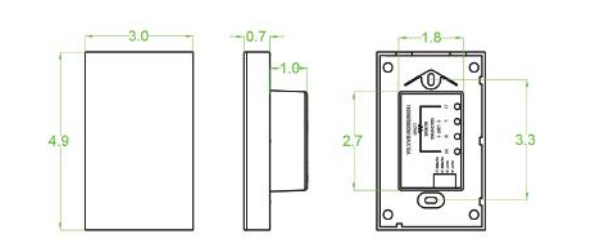

### Fonctions et opération

### On/Off

Le bouton de réinitialisation du DDFT est également le bouton de commutation. Appuyez sur le bouton [Réinitialiser] pour allumer et éteindre.

### Température de dérogation provisoire

Cette fonction est activée en mode intelligent automatique. Lorsque la demande de température change à ce moment, le réglage de la température est activé, mais les paramètres de l'Événement ne sont pas m Méthode d'onération

Sous l'interface affichant la température en temps réel, tapez sur ▲ ou sur ▼ pour modifier la

température définie. Appuyez sur OK pour confirmer et revenir à l'interface indiquant la température en temps réel.

### Sélection de mode

Ce thermostat propose trois modes de fonctionnement :

Mode automatique: en fonction du programme hebdomadaire, le thermostat ajuste automatiquement le fonctionnement de la température réglée.

Mode manuel: Le thermostat fonctionne en continu en fonction de la température réglée. Mode de protection contre la gelée: Le régulateur de température fonctionne à une température de consigne inférieure. La plage de température est réglée entre 41 ° F et 59 ° F dans ce mode. Ce mode est utilisé lorsque vous souhaitez conserver votre chambre à une température inférieure lorsque vous êtes en vacances. Comment définir la sélection du mode:

Dans l'interface affichant la température en temps réel, tapez **OK** pour entrer dans le menu de premier niveau et Mode clignote.

Tapez sur **OK** pour entrer dans la sélection de mode

Tapez sur ▲ ou sur ▼ pour changer de mode. Tapez sur OK pour confirmer votre sélection.

Si vous sélectionnez le mode manuel ou le mode de protection contre la gelée, vous devez lement appuyer sur ▲ ou sur ▼ pour régler la température.

Appuyez sur OK pour revenir à l'interface indiquant la température en temps réel.

### Verrouillage des touches

Le thermostat dispose d'une fonction de verrouillage des touches pour empêcher toute modification correcte des paramètres de réglage du thermosta

Remarque: le bouton [Réinitialiser] et le bouton [Test mensuel] peuvent toujours fonctionne ent pour réagir à une urge

### Définir le mode de verrouillage des touches

1 .Sous l'interface de température en temps réel, maintenez enfoncé ┥ jusqu'à ce que le symbole

de verrouillage apparaisse. 2.Sous l'interface de température en temps réel, tapez sur **OK** pour entrer dans le menu du premier niveau, et Mode clignote. Appuyez sur ▲ ou sur ▼ pour sélectionner Verrouillage de touches.

Appuyez sur OK pour entrer le réglage de verrouillage. Appuyez sur OK pour confirmer Appuyez sur OK pour revenir à l'interface indiquant la température en temps réel.

Annuler le mode de verrouillage: Sous l'interface de température en temps réel, maintenez enfoncée la touche d jusqu'à ce que le repère de verrouillage de l'écran disparaisse.

### Paramétrage du programme hebdomadaire

En mode automatique, le thermostat fonctionne automatiquement en fonction des paramètres de réglage du programme hebdomadaire. Les paramètres du programme hebdomadaire contiennent deux paramètres principaux: Calendrier et Événement.

1.Calendrier

Attribuez sept jours par semaine aux deux calendriers suivants:

5+1+1: le paramètre Évènement est le même du lundi au vendredi, avec des paramètres

Évènement distincts le samedi et le dimanche. 7: avec des paramètres d'Événements distincts chaque jour

Méthode de paramétrage du calendrier: Sous l'interface de température en temps réel, tapez sur **OK** pour entrer dans le menu du premier niveau, et Mode clignote. Appuyez sur ▲ ou sur ▼ pour sélectionner Calendrier Appuyez sur OK pour entrer les paramètres.

Appuyez sur ▲ ou sur ▼ pour sélectionner un paramètre

ppuyez sur OK pour cor Appuyez sur OK pour revenir à l'interface de température en temps réel.

### 2.Événement

Dans le scénario Domicile, la journée est divisée en quatre événements: Réveil- 🔅 , Départ-🏠 du travail-(, , etc.). La température réglée pour chaque étape peut être réglée séparément

Méthode de paramétrage de l'Événement

Sous l'interface de température en temps réel, tapez sur OK pour entrer dans le menu du premier Appuyez sur ▲ ou sur ▼ pour sélectionner un Événement.

Appuvez sur OK pour entrer la sélection de la semaine.

Appuyez sur ▲ ou sur ▼ pour sélectionner le jour où vous souhaitez modifier les paramètres. Appuyez sur OK pour entrer la sélection d'étape du jour.

Appuyez sur ▲ ou sur ▼ pour sélectionner l'étape pour laquelle vous souhaitez modifier les

Appuyez sur **OK** pour entrer le réglage de température de la phase actuelle.

Appuyez sur  $\blacktriangle$  ou sur  $\blacktriangledown$  pour sélectionner la valeur de température que vous souhaitez définir. Appuyez sur **OK** pour entrer l'heure de début de la phase en cours. Appuyez sur  $\blacktriangle$  ou sur  $\blacktriangledown$  pour sélectionner l'heure de début.

Appuyez sur OK pour entrer le paramètre de minute pour l'heure de début de la phase en cours. Appuyez sur ▲ ou sur ▼ pour sélectionner la minute de l'heure de début. Appuyez sur OK pour revenir à la sélection de l'étape du jour.

nez à l'interface de la température en temps réel et appuyez plusieurs fois sur ┥ .

### Liste des paramètres par défaut de l'Événement

| Maison                  |                              |                 |                   |                 |                   |                 |                   |                 |
|-------------------------|------------------------------|-----------------|-------------------|-----------------|-------------------|-----------------|-------------------|-----------------|
| Semaine                 | Réveil                       |                 | Départ û          |                 | Retour 位          |                 | Sommeil (         |                 |
|                         | Temps<br>de début            | Tempér<br>ature | Temps<br>de début | Tempér<br>ature | Temps<br>de début | Tempér<br>ature | Temps<br>de début | Tempér<br>ature |
| De lundi<br>à vendredi  | 6:00                         | 78°F            | 8:00              | 69°F            | 17:00             | 78°F            | 22:00             | 69°F            |
| De samedi<br>à dimanche | 8:00                         | 78°F            | 8:30              | 79°F            | 17:30             | 78°F            | 22:00             | 69°F            |
| Bureau                  |                              |                 |                   |                 |                   |                 |                   |                 |
| Semaine                 | Au travail Hors de travail ( |                 | ravail (          |                 |                   |                 |                   |                 |
|                         | Temps<br>de début            | Tempér<br>ature | Temps<br>de début | Tempér<br>ature |                   |                 |                   |                 |
| De lundi<br>à vendredi  | 7:00                         | 78°F            | 18:00             | 69°F            |                   |                 |                   |                 |
| De samedi<br>à dimanche | 7:00                         | 68°F            | 18:00             | 69°F            |                   |                 |                   |                 |

### Réalages

En plus des fonctions communes ci-dessus, le thermostat fournit également un certain nombre de réglages pour plusieurs occasions. Il convient de noter que de tels paramètres doivent être définis par des techniciens professionnels pour éviter les dommages causés par des réglages anormaux. Méthode d'accès aux paramètres:

Sous l'interface de température en temps réel, tapez sur OK pour entrer dans le menu du premier

niveau, et Mode clignote. Appuyez sur ▲ ou sur ▼ pour sélectionner Paramètres Appuyez sur OK pour accéder aux Paramètres.

Les paramètres contiennent les éléments suivants

1.Temps Définir l'heure actuelle et le jour de la semaine. Remarque: la version WiFi du thermostat se mettra automatiquement à l'heure locale après la mise en

Méthode de réglage du temps:

Après avoir entré les paramètres, appuyez sur ▲ ou sur ▼ pour sélectionner Heure

Tapez sur OK pour entrer le réglage du temps pour l'heure. Appuyez sur ▲ ou sur ▼ pour sélectionner la valeur de l'heure pour l'heure actuelle. Tapez sur OK pour entrer le réglage des minutes pour l'heure.

Ce thermostat peut être connecté non seulement à capteur de sol, mais également à deux autres capteurs

couramment utilisés. Lors du remplacement de l'ancien thermostat, il n'est pas nécessaire de remplacer le capteur du sol pour une installation facile.

Après avoir entré les paramètres, appuyez sur ▲ ou sur ▼ pour sélectionner le type de capteur. Appuyez sur **OK** pour entrer la sélection.

Appuyez sur ▲ ou sur ▼ pour sélectionner le type de capteur du sol que vous utilisez actuellement. Appuyez sur OK pour confirmer.

R(25°C)=12kΩ R(10°C)=22.2kΩ R(25°C)=10kΩ R(10°C)=19.1kΩ

En plus du capteur du sol, ce thermostat possède des capteurs intégrés pour détecter la température

Chambre limitée: contrôle la température de la chambre en fonction du capteur intégré tout en surveillant que la température du sol ne dépasse pas la limite supérieure. Cette application, comme Sol, peut être utilisée dans des endroits tels que les planchers en bois où la température du sol est critique.

Après avoir entré les paramètres, appuyez sur ▲ ou sur ▼ pour sélectionner Sélection du capteur.

Appuyez sur **OK** pour revenir à l'interface de température en temps réel. Remarque: Si Chambre Limitée est sélectionné, vous devez définir la température maximale que le sol

5.Étalonnage Ce thermostat a intégré la sonde et la fonction d'étalonnage du capteur de sol. En cas de demande pour

Après avoir entré les paramètres, tapez sur ⊾ ou sur ▼ pour sélectionner Étalonnage. Appuyez sur OK pour sélectionner Chambre ou Sol. Appuyez sur ▲ ou sur ▼ pour sélectionner Compenser la sonde intégrée ou le capteur de plancher. Appuyez sur OK pour entrer le paramètre de compensation.

Appuyez sur ▲ ou sur ▼ pour régler la température en temps réel en fonction de la valeur de température

Ce thermostat convient pour une utilisation dans les maisons et les bureaux. Pour le bureau, un ensemble de paramètics de programme hebdomadaires est intégré. Voir la section Paramètres de Programme Hebdomadaire pour plus de détails.

Ce thermostat a une fonction adaptative. Lorsque cette fonction est activée, le thermostat chauffe ou

cesse de chauffer à l'avance pour que l'étape suivante arrive et que la température atteigne juste la

Après avoir entré les paramètres, appuyez sur ▲ ou sur ▼ pour sélectionner Localisation. Appuyez sur OK pour sélectionner Office ou Maison. Appuyez sur ▲ ou sur ▼ pour en sélectionner un.

Après avoir entré les paramètres, appuyez sur ▲ ou sur ▼ pour sélectionner Adaptatif.

uyez sur OK pour revenir à l'interface de température en temps réel

Chambre: Contrôle la température de la chambre uniquement à l'aide de capteurs intégrés. Sol: contrôle la température du sol en se basant uniquement sur le capteur de sol.

Appuyez sur ▲ ou sur ▼ pour sélectionner la valeur des minutes pour l'heure actuelle. Appuyez sur OK pour entrer le réglage du jour de la semaine. Appuyez sur ▲ ou sur ▼ pour sélectionner le jour de la semaine.

Tapez sur OK pour entrer le réglage du temps pour l'heure. Appuyez | plusieurs fois pour revenir à l'interface de température en temps réel.

### 2.Unité de température

3. Type de capteur

01 3600 02 3700

4.Sélection du capteur

Appuyez sur OK pour confirme

Méthode de réglage de l'étalonnage:

affichée de l'instrument d'étalonnage.

peut accepter

6.Localisation

7.Adaptatif

température définie

Méthode de localisatio

Appuvez sur OK pour con

Méthode de réglage adaptatif :

Appuyez sur **OK** pour confir

une plus grande préci

Méthode de réalage du type de capteur,

 No.
 Type de capteur
 Paramètres

 00
 3950(Défaut)

Méthode de réglage de la sélection du capteur.

°E ou °C peut être sélectionné comme unité de température

Méthode de réglage de l'unité de température: Après avoir entré les paramètres, tapez sur ▲ ou sur ▼ pour sélectionner °F / °C.

Appuyez sur OK pour entrer la sélection.

Appuyez sur ▲ ou sur ▼ pour sélectionner l'unité de température souhaitée. Appuyez sur OK pour confirmer.

Appuvez sur OK pour revenir à l'interface de température en temps réel.

Appuvez sur OK pour revenir à l'interface de température en temps réel.

ambiante. Par conséquent, trois applications de capteur sont disponibles

Appuyez sur **OK** pour entrer la sélection. Appuyez sur **▲** ou sur **▼** pour sélectionner le type d'application du capteur

Appuyez sur OK pour revenir à la sélection de l'élément de réglage.

Appuyez sur OK pour revenir à l'interface de température en temps réel.

Appuyez sur **OK** pour entrer la sélection. Appuyez sur ▲ ou sur ▼ pour sélectionner Oui ou Non.

### 8.Lecture

Ce thermostat a pour fonction de calculer le pourcentage de temps de chauffage sur une période donnée. Les paramètres pertinents peuvent être interrogés via la Lecture.

Méthode de requête de lecture :

Après avoir entré les paramètres, appuyez sur ▲ ou sur ▼ pour sélectionner Lecture. Appuyez sur **OK** pour entrer la sélection.

Appuyez sur le ou sur le pour stinter la solicitudi. Appuyez sur le ou sur le pour sélectionner 1 jour, 30 jours ou 365 jours à interroger. Appuyez sur OK pour revenir à la sélection de l'élément de réglage.

### 9.Retour aux paramètres d'usine

Ce thermostat a pour fonction de restaurer les paramètres d'usine.

Méthode de réglage de la réinitialisation des paramètres d'usine : Après avoir entré les paramètres, appuyez sur ▲ ou sur ▼ pour sélectionner Réinitialisation.

Appuyez sur OK pour entrer la sélection. Appuyez sur ▲ ou sur ▼ pour sélectionner Oui ou Non. Appuyez sur OK pour confirmer.

Appuyez sur OK pour revenir à l'interface de température en temps réel.

Liste de paramètres par défaut

| NO. | Fonctions                        | Paramètre par défaut | Plage de réglage                  |
|-----|----------------------------------|----------------------|-----------------------------------|
| 1   | Temps                            | /                    | 1                                 |
| 2   | °F/°C                            | °F                   | °F<br>°C                          |
| 3   | Type de capteur                  | 00 3950              | 00 3950<br>01 3600<br>02 3700     |
| 4   | Sélection du capteur             | Sol                  | Chamber<br>Sol<br>Chambre Limitée |
| 5   | Étalonnage                       | 0°F                  | -9°F 9°F                          |
| 6   | Localisation                     | Maison               | Maison<br>Bureau                  |
| 7   | Adaptatif                        | Oui                  | Oui<br>Non                        |
| 8   | Lecture                          | /                    | /                                 |
| 9   | Retour aux<br>paramètres d'usine | Non                  | Oui<br>Non                        |

### Dépannage

E1: Échec de la sonde intégrée, veuillez contacter votre revendeur ou un technicien professionnel E2: Échec de la sonde externe, veuillez contacter votre revendeur ou un technicien professio

### Installation

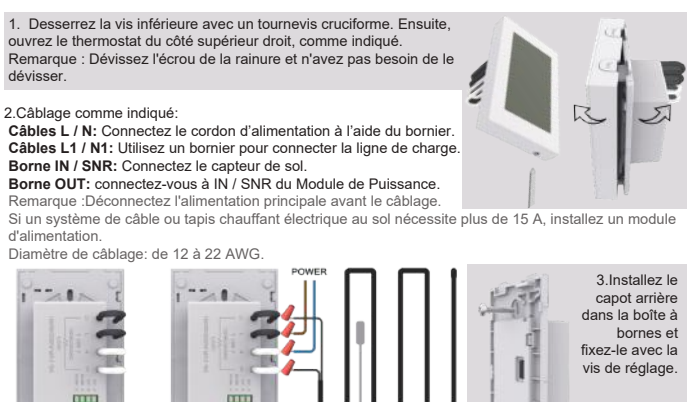

4.Placez le côté gauche des capots avant et arrière comme indiqué. Faites de nouveau pivoter vers la droite et appuyez sur la moitié supérieure de la bordure droite jusqu'à ce que vous entendiez un clic. Utilisez un tournevis pour fixer la vis inférieure. Mettez l'appareil sous tension et testez la fonction du DDFT.

### **AVERTISSEMENTS**

Pour éviter tout risque d'électrocution, débranchez toute l'alimentation du chauffage du panneau de service principal avant l'installation du thermostat. Gardez les bouches d'aération du thermostat propres et exemptes d'obstructions. Tout le câblage doit être conforme aux codes et ordonnances ctriques locaux et nationaux. L'installation doit être effectuée par du personnel qualifié